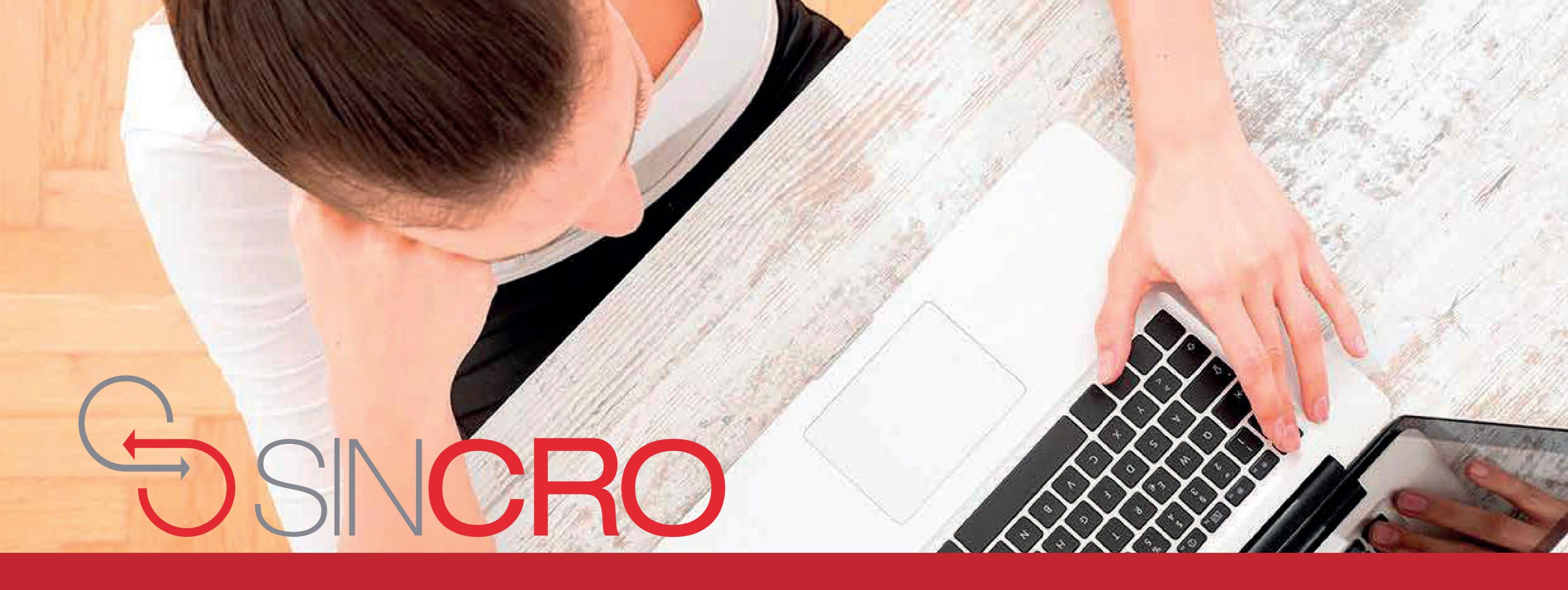

# MANUAL DE USUARIO CREACIÓN DE CITAS PARA UN ASPIRANTE

Con el rol recepcionista, es posible la creación de una cita para un aspirante, a continuación, se indica el procedimiento:

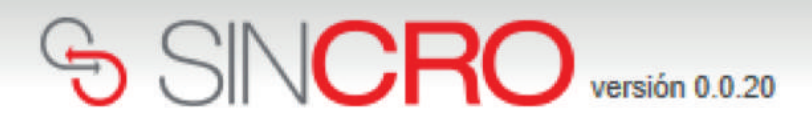

| In                                                                            | icio de sesión                                                   |  |  |  |  |  |  |
|-------------------------------------------------------------------------------|------------------------------------------------------------------|--|--|--|--|--|--|
| Usuario:<br>Contraseña:                                                       | 1020856903<br>•••••••  Recuérdeme la próxima vez. Iniciar sesión |  |  |  |  |  |  |
| Si usted olvidó sus datos de inicio de sesión a SINCRO<br>Restablez ontraseña |                                                                  |  |  |  |  |  |  |
| Inicie sesión con el<br>usuario y contraseña                                  |                                                                  |  |  |  |  |  |  |

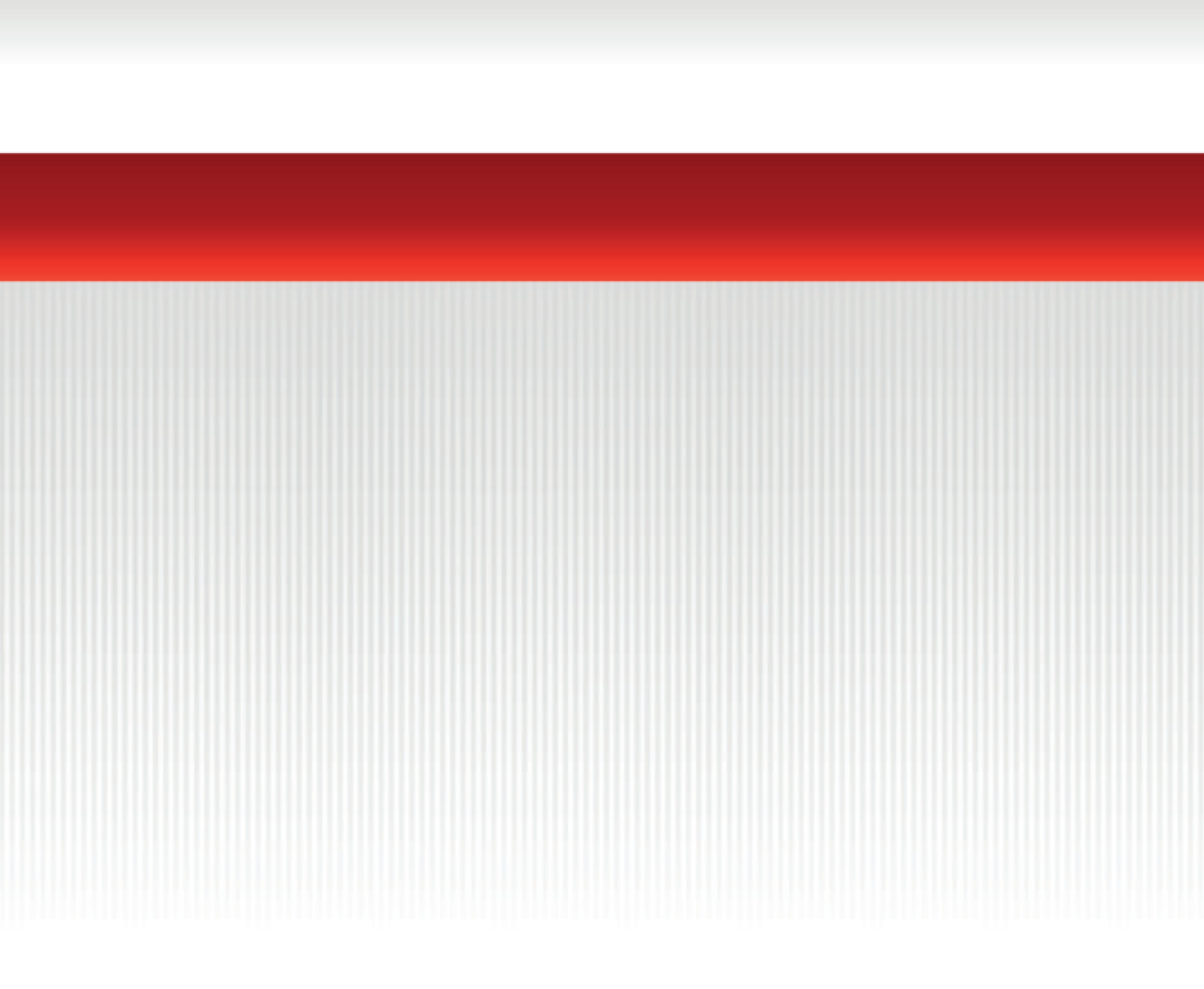

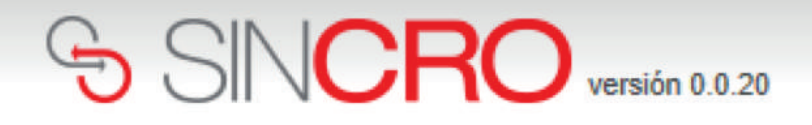

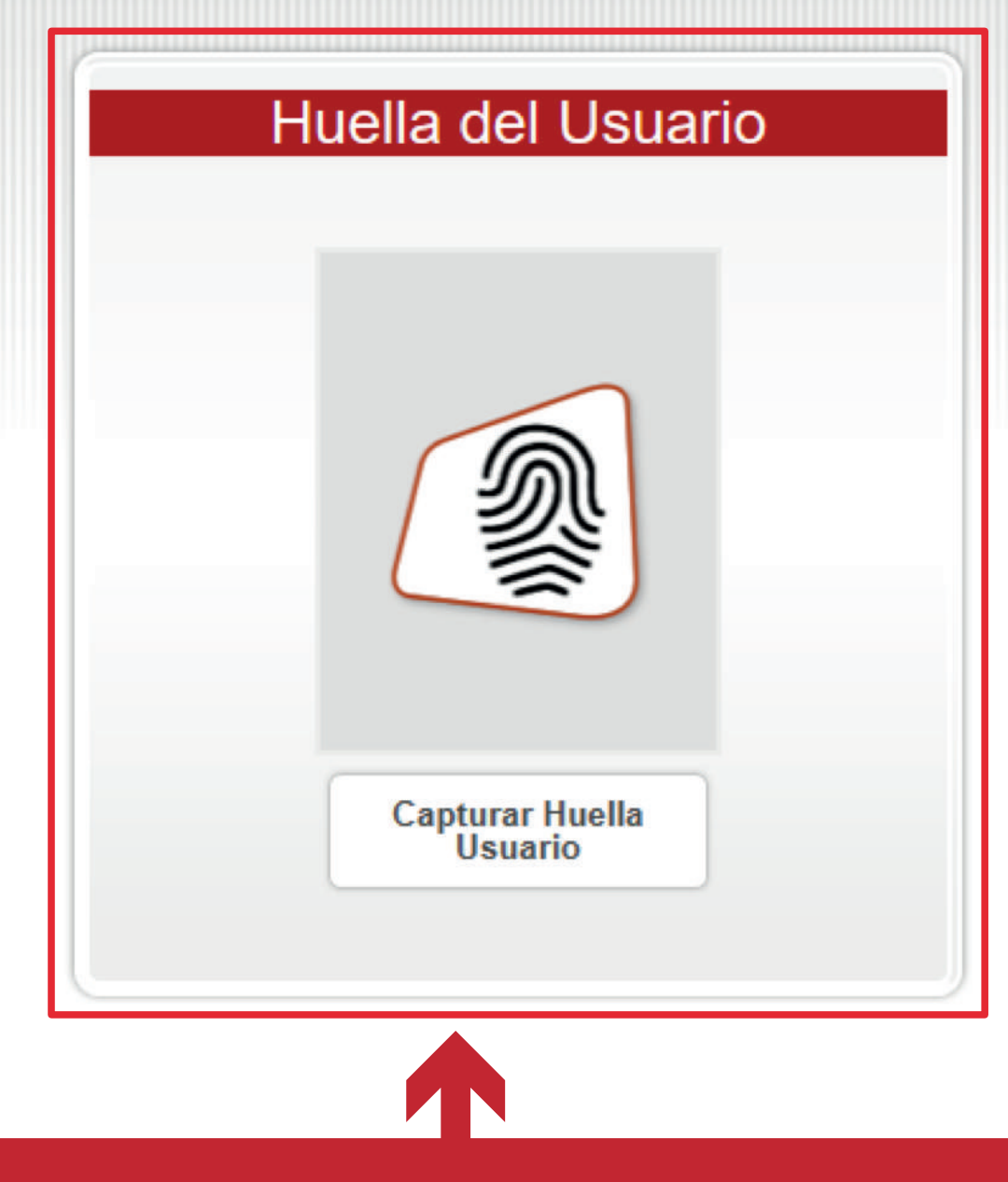

El sistema solicita la huella de la recepcionista, para validar la identidad

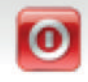

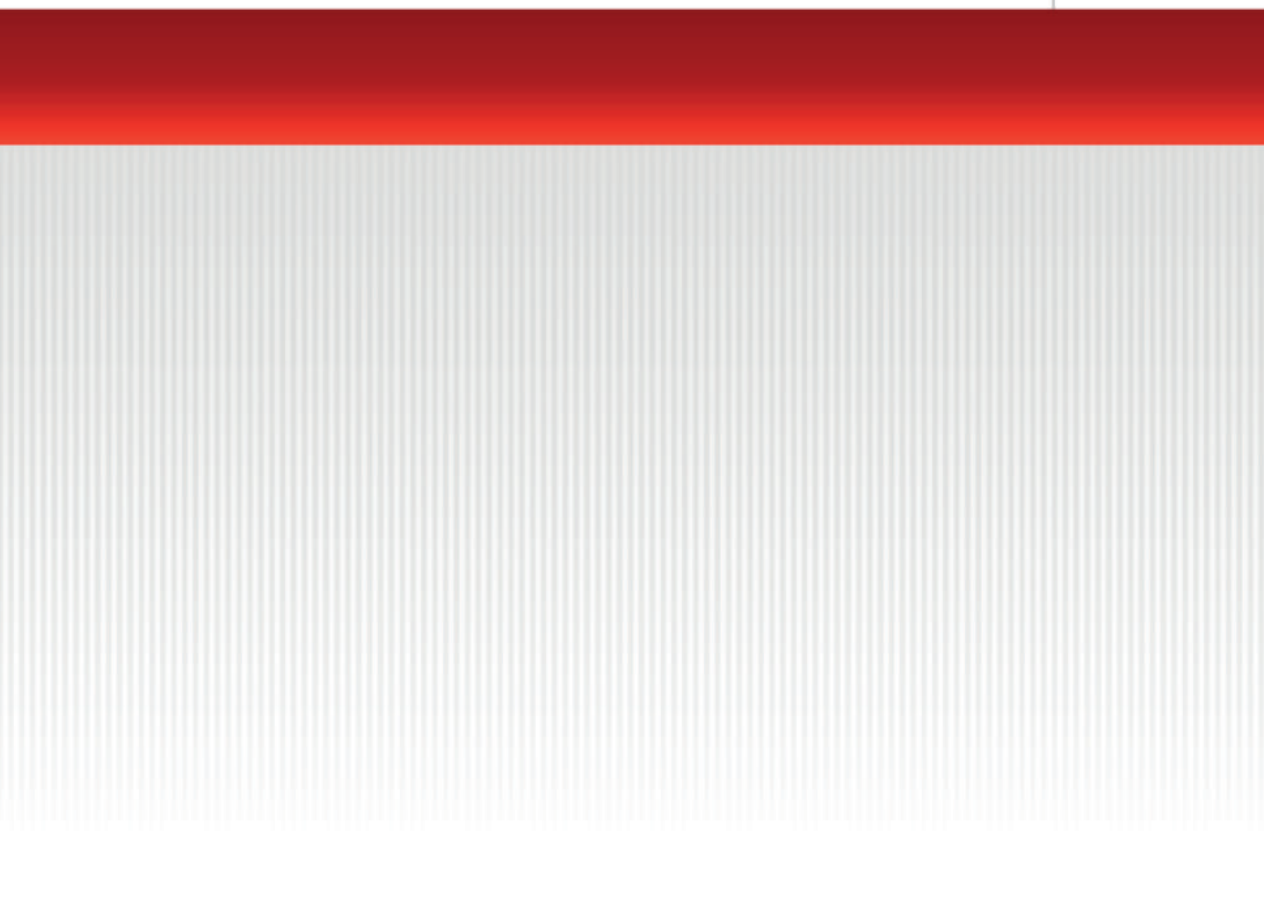

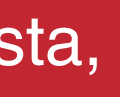

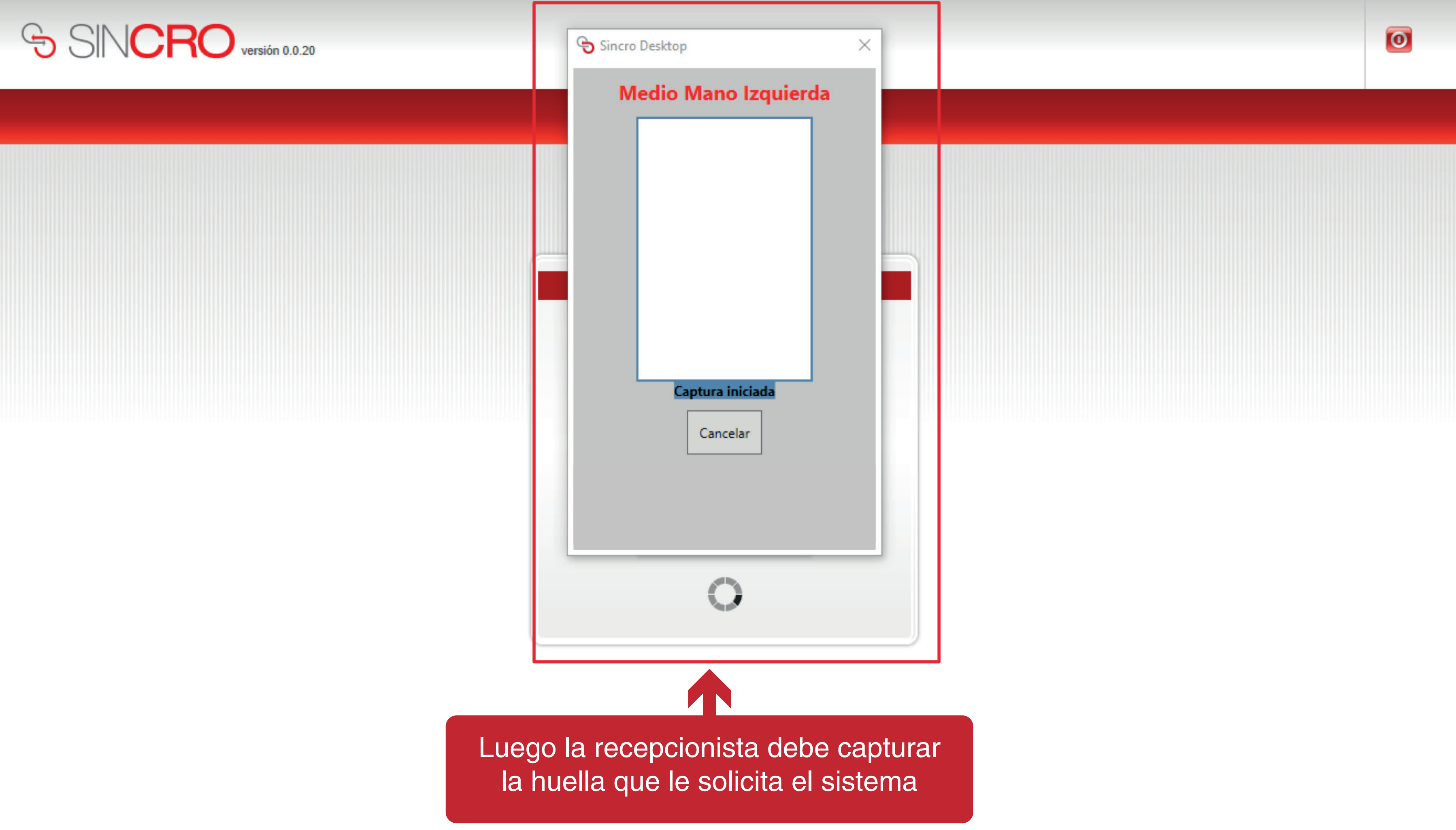

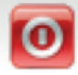

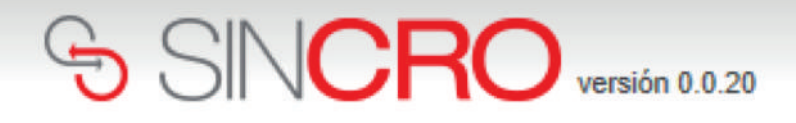

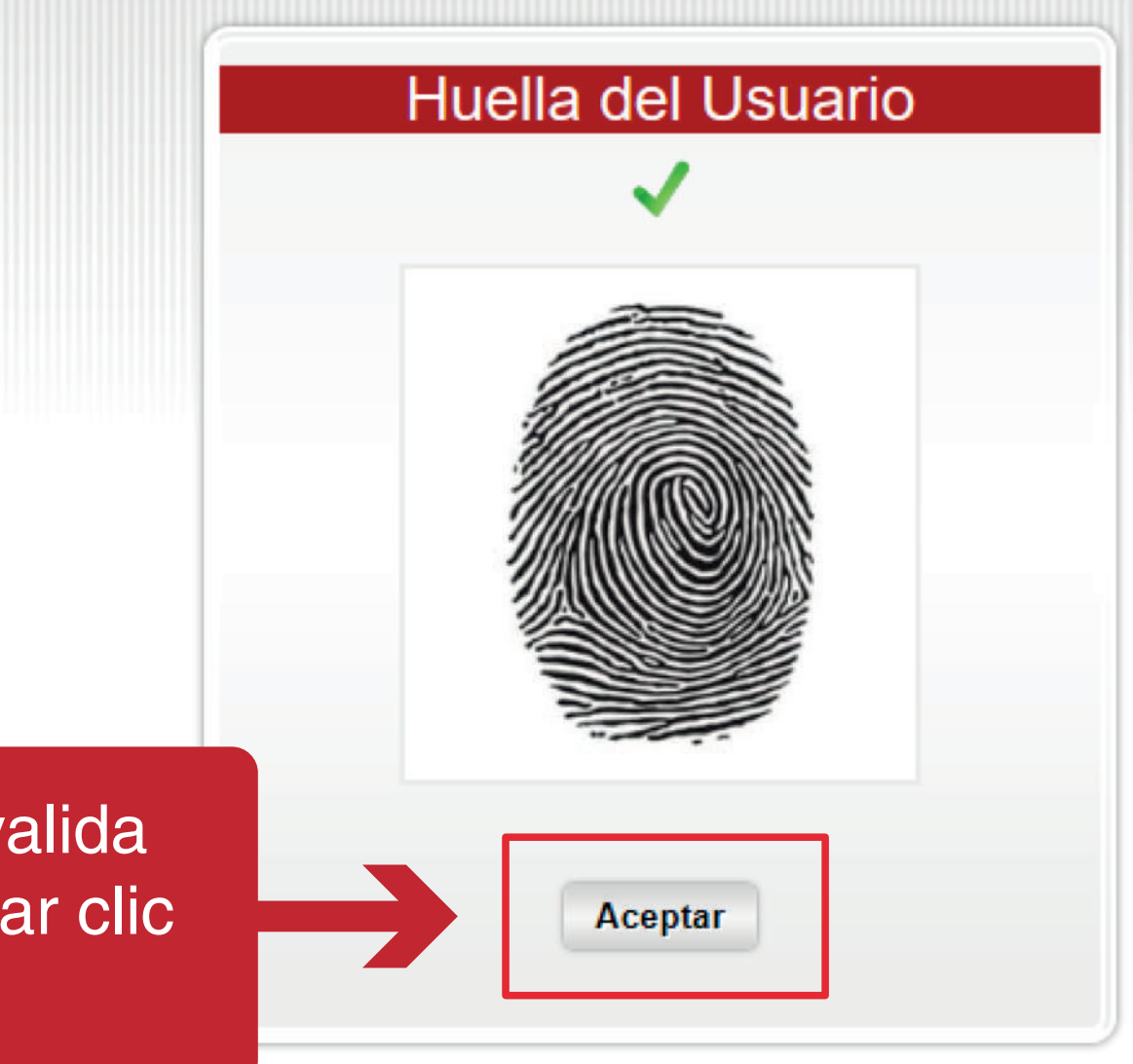

Una vez, el sistema valida la identidad se debe dar clic en Aceptar

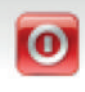

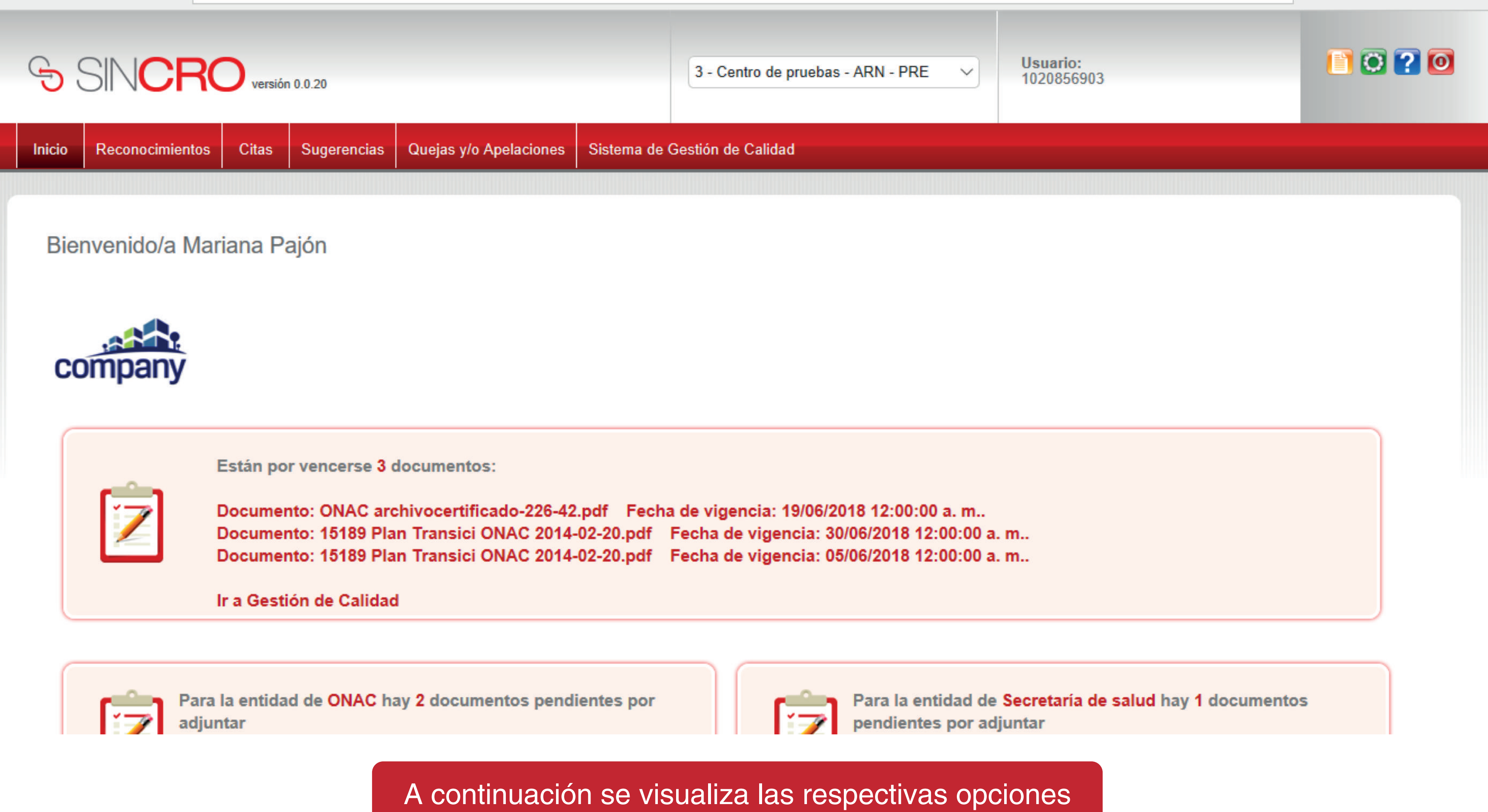

que tiene la recepcionista

## SINCRO versión 0.0.20

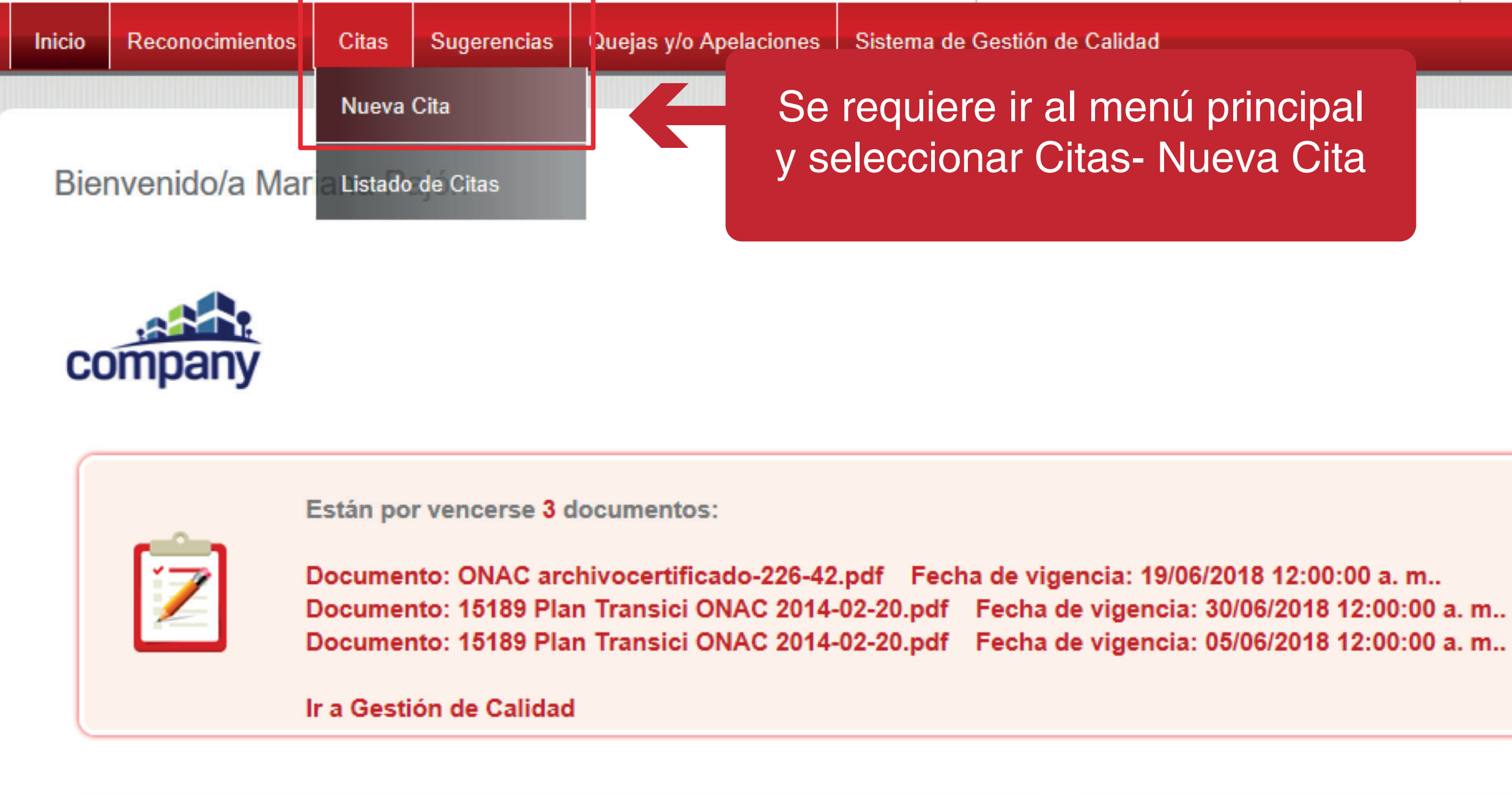

Para la entidad de ONAC hay 2 documentos pendientes por

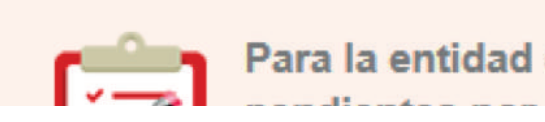

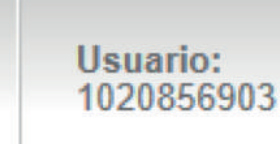

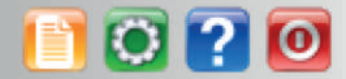

Para la entidad de Secretaría de salud hay 1 documentos

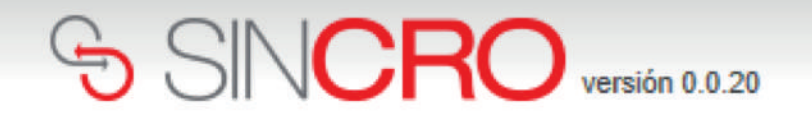

|    | Inicio        | Reconocimientos    | Citas          | Sugerencias           | Quejas y/o Apelaciones            | Sistema de         | Gestión de Calidad             |                         |             |
|----|---------------|--------------------|----------------|-----------------------|-----------------------------------|--------------------|--------------------------------|-------------------------|-------------|
| Ir | nicio » Citas | » Nueva Cita       |                |                       |                                   |                    |                                |                         |             |
|    | Nue           | va Cita            |                |                       |                                   |                    |                                |                         |             |
|    |               | Validacion del PIN |                |                       |                                   |                    |                                |                         |             |
|    | ſ             |                    |                |                       |                                   |                    |                                |                         |             |
|    |               | Tipo Docu          | imento*        | Seleccione            | Ð                                 | ~                  | PIN                            |                         |             |
|    |               | Document           | to*            |                       |                                   |                    | Valor                          | Pagado                  |             |
|    |               | Referencia         | a*             |                       |                                   |                    | Categ                          | joria                   |             |
|    |               |                    |                |                       |                                   |                    |                                |                         |             |
|    |               | A continuad<br>los | ción s<br>dato | e despli<br>s del asp | ega una panta<br>pirante, tales c | lla para<br>omo el | ι generar la<br>tipo de docι   | referencia<br>umento, c | a, p<br>loc |
|    | F             | Recuerde:          | la ger         | neración              | de la referenc<br>Ver manual      | ia y obi<br>Recepc | tención del p<br>tionista – Re | oin se hao<br>caudado   | ce  <br>r P |

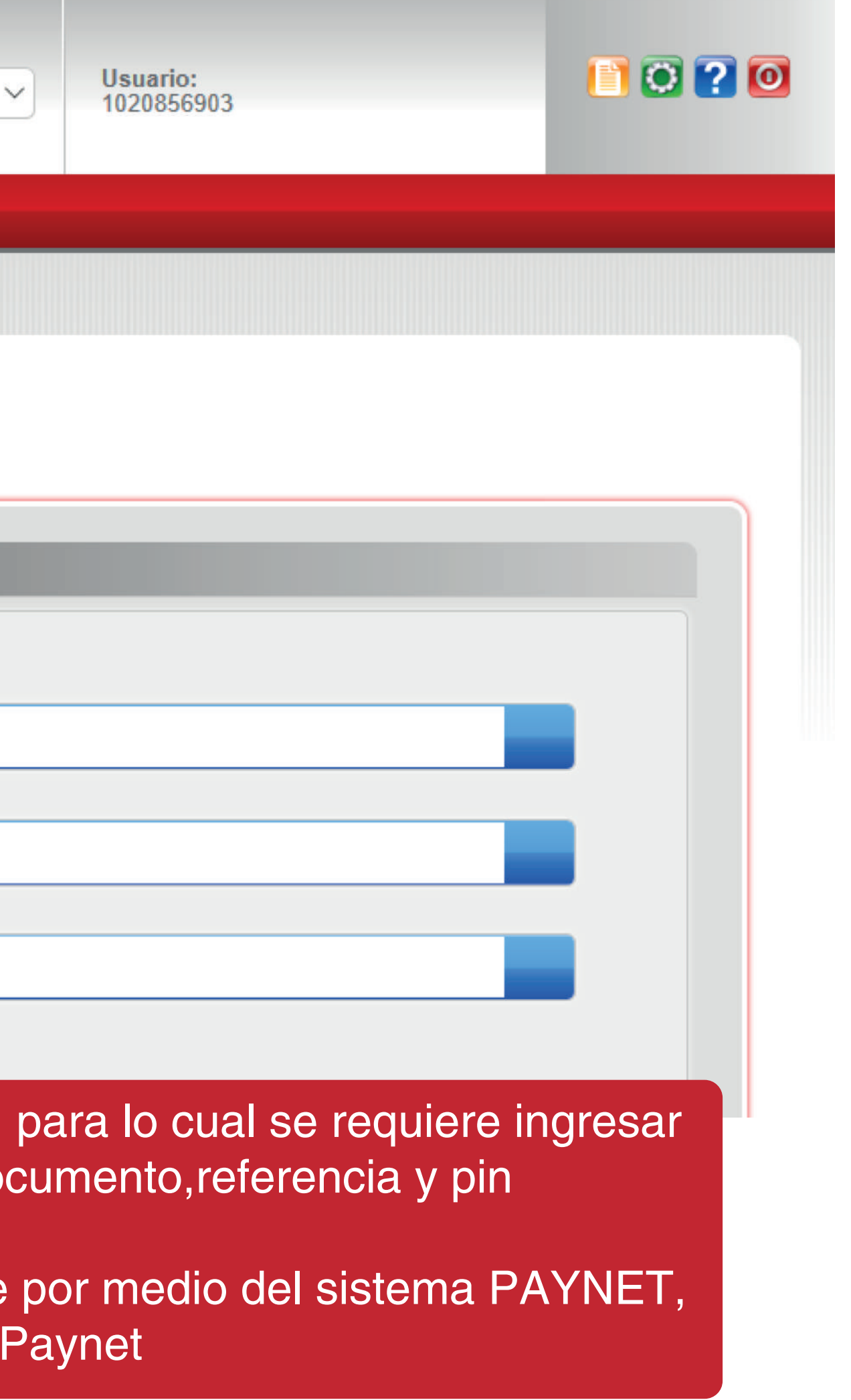

### Nueva Cita

| Documento*  | 1011202048 |   | Valor Pagad |
|-------------|------------|---|-------------|
|             |            | - | _           |
| Referencia* | 01390961   |   | Categoría   |

Si los datos de referencia y pin corresponden , se visualiza el siguiente ícono

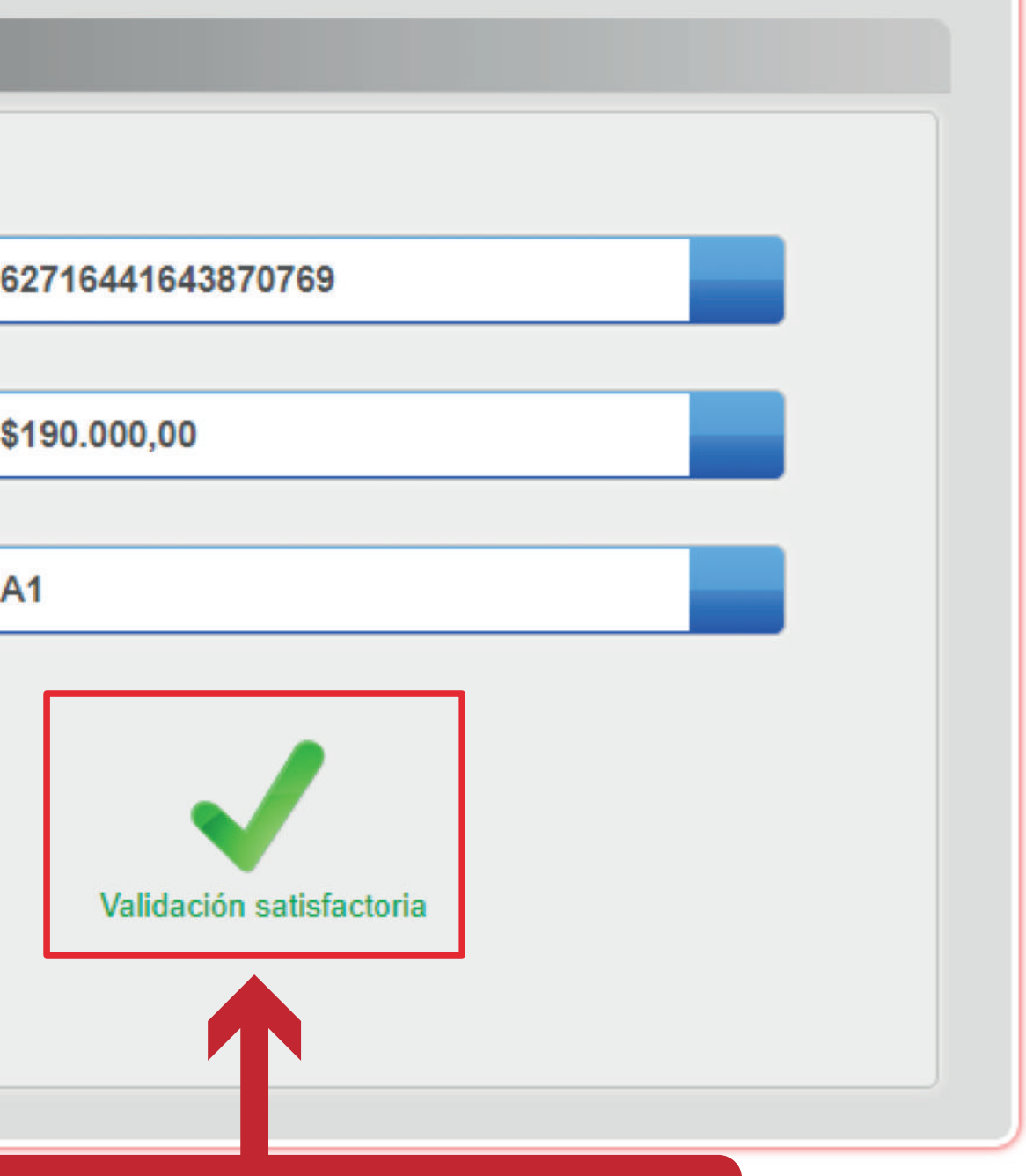

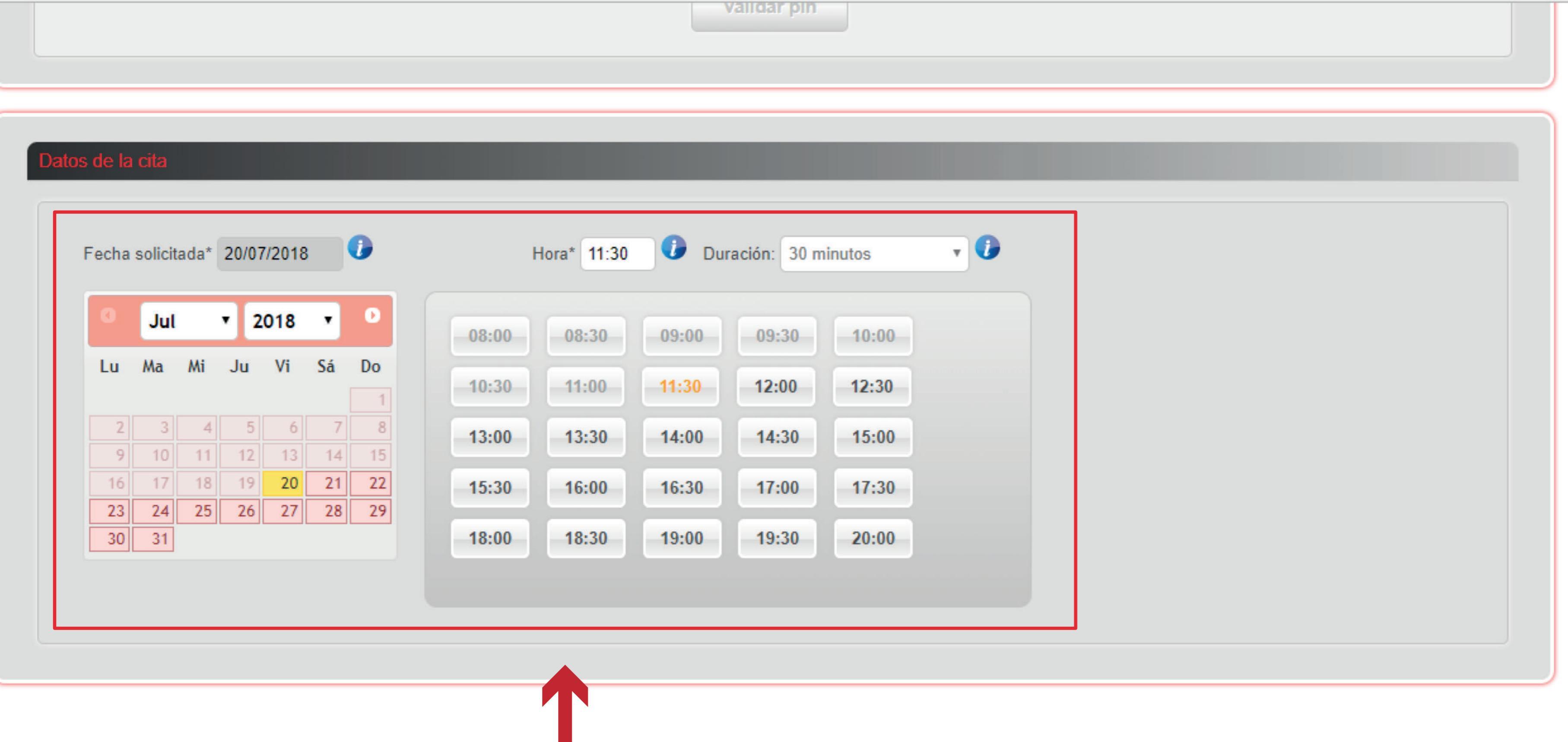

A continuación se procede a agendar la cita al aspirante, indicando la fecha y la hora

### C ① 172.24.103.2:9090/nuevacitaprevia.aspx

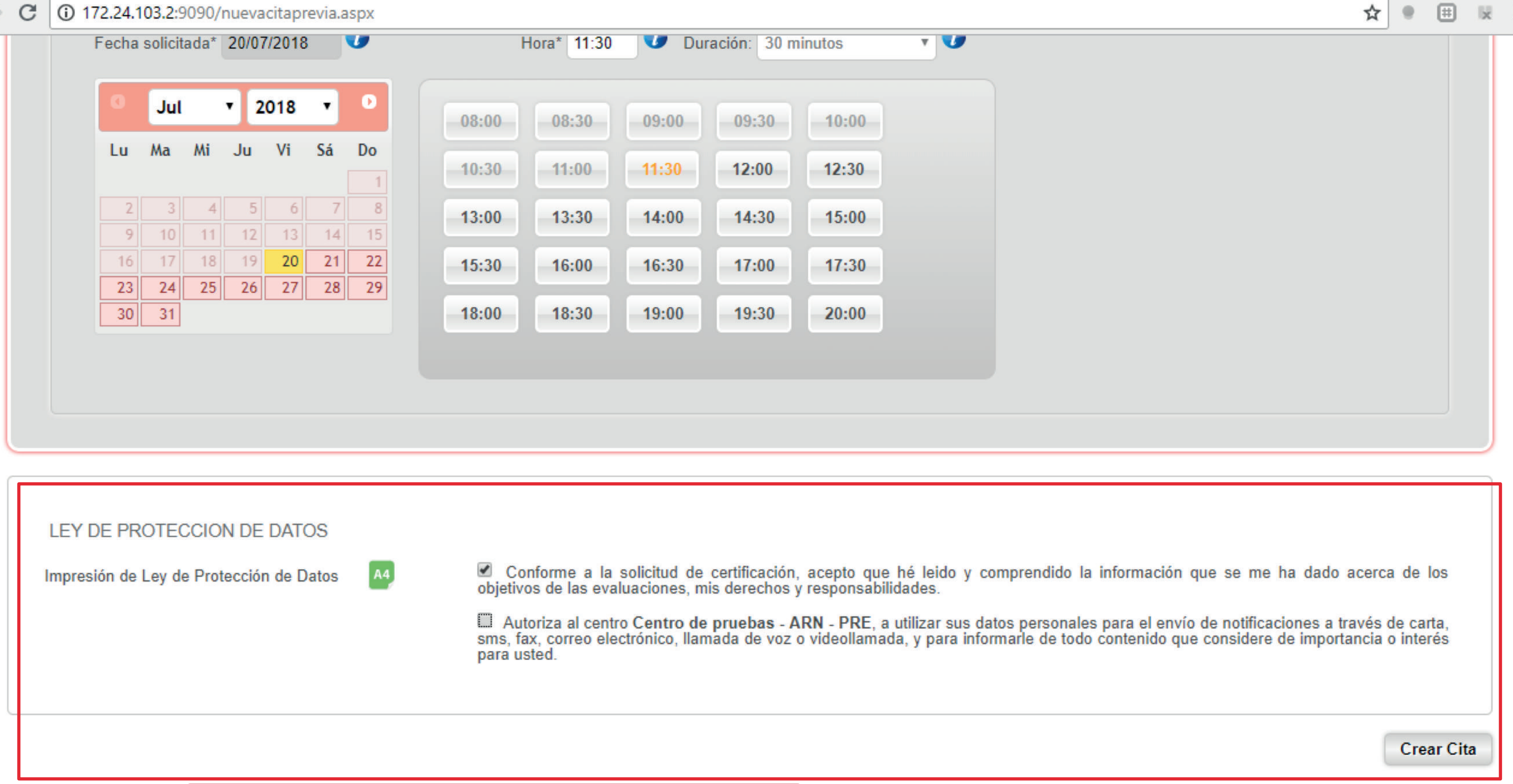

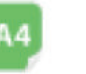

Adicional se debe señalar las opciones de protección de datos y dar clic en crear cita.

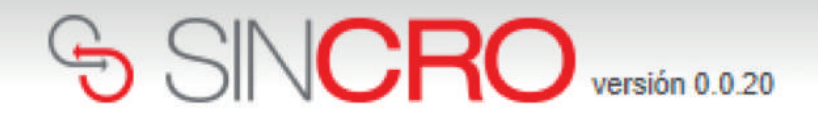

|                                     | Inicio   | Reconocimientos      | Citas | Sugerencias   | Quejas y/o Apelaciones | Sistema de Gestión de Calidad |                  |          |           |            |          |   |
|-------------------------------------|----------|----------------------|-------|---------------|------------------------|-------------------------------|------------------|----------|-----------|------------|----------|---|
| Inicio » Citas » » Listado de Citas |          |                      |       |               |                        |                               |                  |          |           |            |          |   |
|                                     |          |                      |       |               |                        |                               |                  |          |           |            |          |   |
|                                     | Lista    | ido de Citas         |       |               |                        |                               |                  |          |           |            |          |   |
|                                     | Ver filt | ros avanzados        |       |               |                        |                               |                  |          |           |            |          | X |
|                                     | Se han   | encontrado 13 citas  |       |               |                        |                               |                  |          |           |            |          |   |
|                                     | ID       | Fecha Solicitada     | í.    | No. Documente | o No. Pin              | No. Referencia                | Nombre Cliente   | Estado   | Categoria |            |          |   |
|                                     | 57       | 20/07/2018 (11:30) H | oy    | 1011202048 📌  | 62716441643870769      | 01390961                      | CAMILO MENDEZ    | Agendada | A1        | B          | 3        | 0 |
|                                     | 56       | 20/07/2018 (20:00)   |       | 94543042 📌    | 41713668646564769      | 01390973                      | Luis Figo        | En_Curso | A2,B1     | <b>A</b> = | <b>S</b> |   |
|                                     | 51       | 18/07/2018 (20:00)   |       | 36487952 📌    | 70654138414139770      | 01324860                      | Sandra Meneses   | En_Curso | A1        | 2=         | <b>S</b> |   |
|                                     | 49       | 10/07/2018 (20:00)   |       | 1071163869 📌  | 71663641377169770      | 01324852                      | Juan Camilo Diaz | En_Curso | A1        | 8=         | <b>S</b> |   |
|                                     | 48       | 08/07/2018 (20:00)   |       | 1007781835 🚖  | 416962647138           | Una vez se ci                 | rea la cita, se  | En_Curso | B2        | <b>A</b> = | 3        |   |
|                                     | 46       | 08/07/2018 (20:00)   |       | 1030644734 📌  | 674067377139           | visualiza el lista            | stado de citas   | Cerrada  | A2        | 8=         | \$       |   |

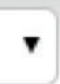

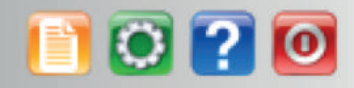

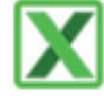